# タクシーアプリ『GO』の使い方

# ①アプリをインストール

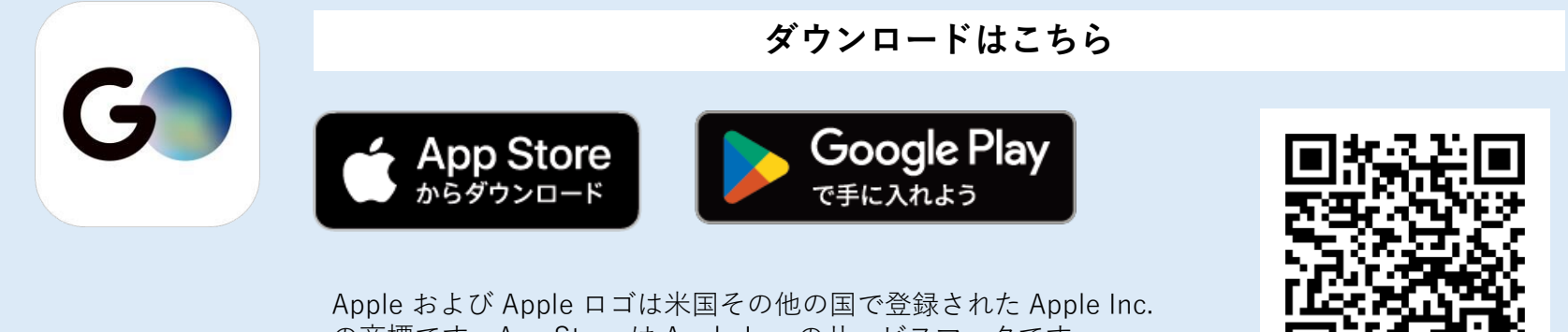

Apple および Apple ロゴは米国その他の国で登録された Apple Inc の商標です。App Store は Apple Inc. のサービスマークです。 Google Play は Google LLC の商標です。

## ②アカウント登録

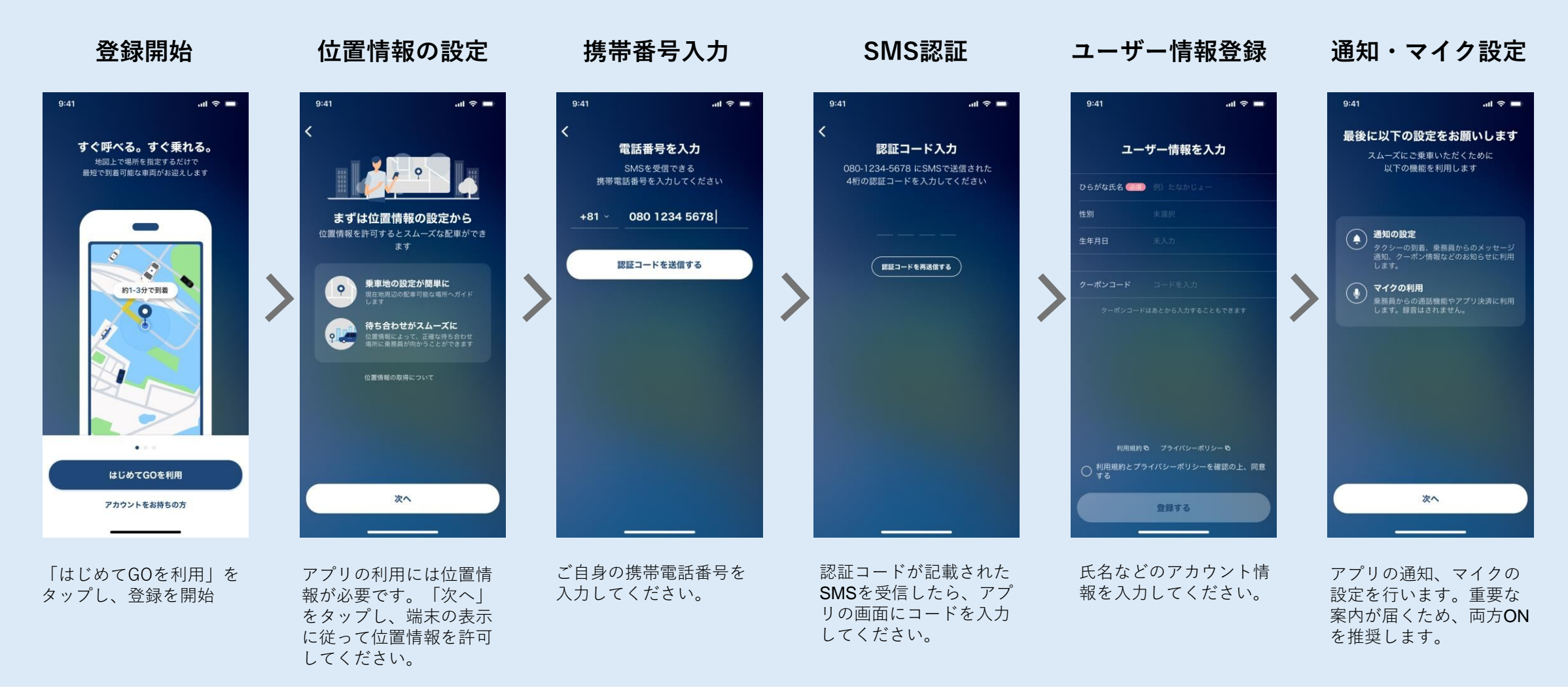

#### <u>ライドシェアを利用する際のアプリ上の注意点</u>

- ・支払方法(GO Pay)の設定が必要です。
- ・目的地を指定してから車両を呼んでください。
- ・必ずライドシェア車両が来るわけではないので、予めご了承ください

# ③支払い方法(GO Pay)設定

### 支払い方法選択

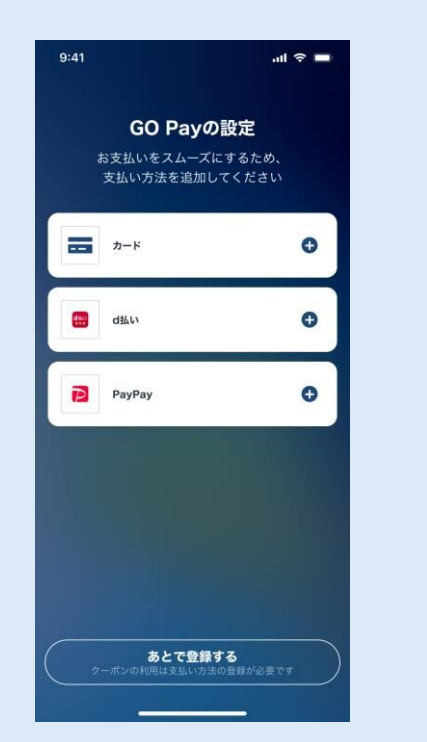

GO Pay設定画面で「カー ド」「PayPay」など希望 の決済方法を選択します。

## クレジットカード情報入力

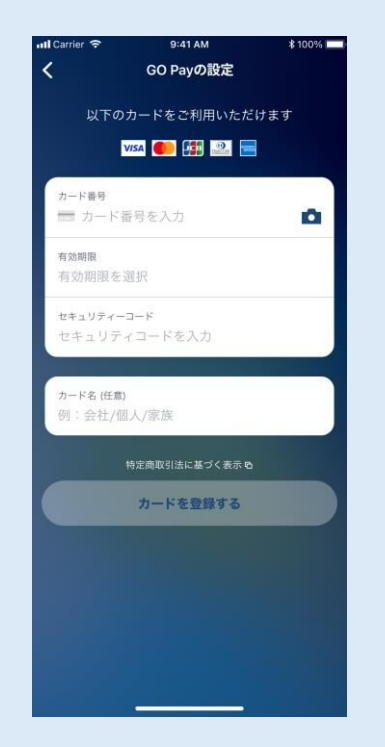

(クレジットカードの場合)カード情報を入力し「カードを登録する」をタップしてください。

登録完了

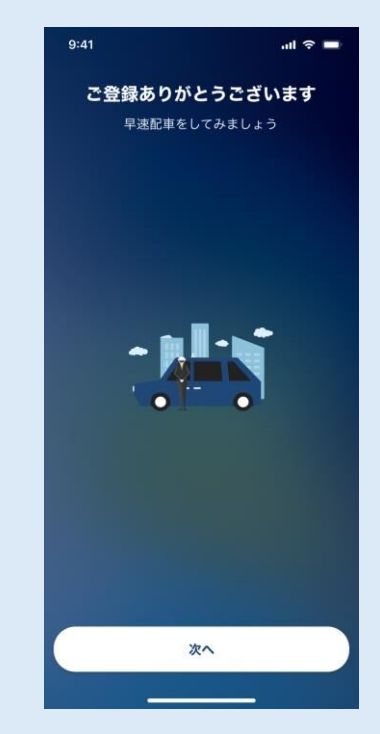

登録完了です。 「次へ」をタップすると 配車画面に遷移します。

④配車~乗車

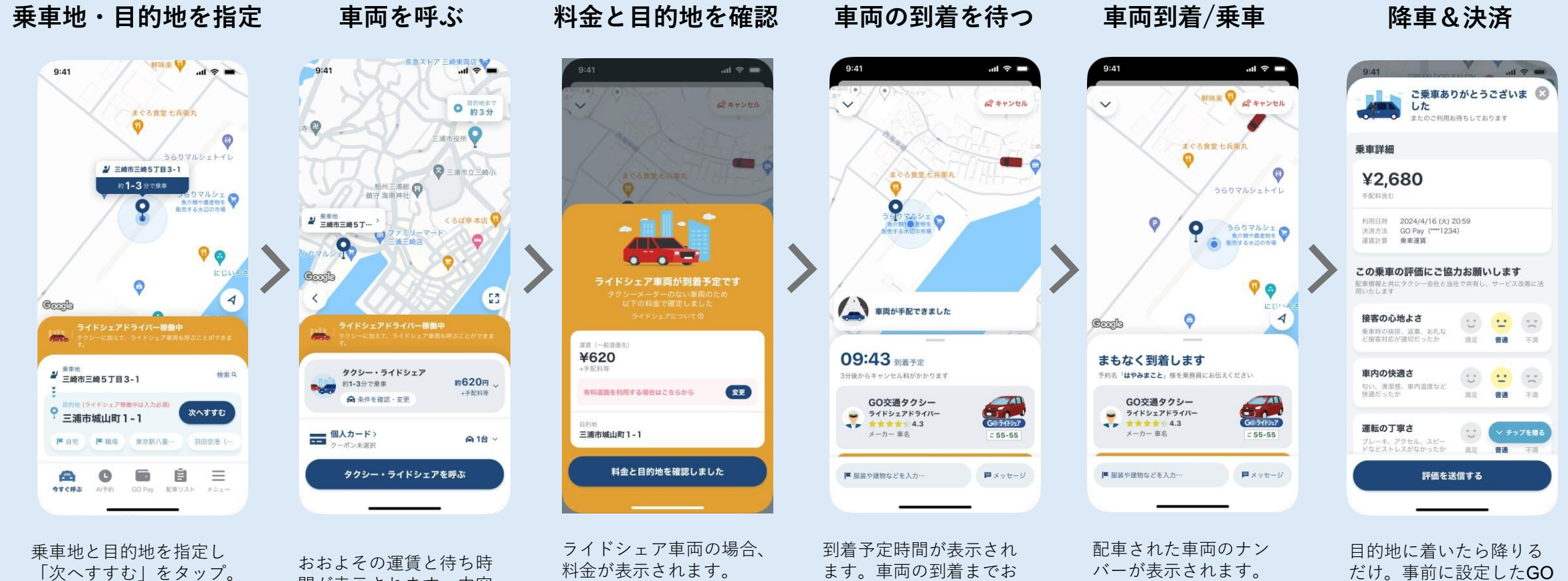

待ちください。

車両が到着したらナン

バーをご確認ください。

Payで自動決済されるの

で、降車時の支払い作業

は不要です。

「次へすすむ」をタップ。

間が表示されます。内容 を確認し問題なければ 「タクシー・ライドシェ アを呼ぶ | をタップ。 このとき支払い方法がGO Payであることを確認く ださい。

料金が表示されます。 「料金と目的地を確認し ました | をタップしてく ださい。